## Filing a Request for Entry of Order

Before reading this, you should be familiar with our local practice on submitting a Request for Entry of Order by reviewing Local Rules 9013-1 (B) and 9072-1.

We will be representing a creditor where we have previously filed a Motion for Relief from Stay and Abandonment. The Notice of Opportunity Time has passed with no response from the debtor.

This will go over the screens of how to file a Request for Entry of Order. You will need to verify any information that needs to be redacted is redacted in the Request for Entry of Order. Then please print your Request for Entry of Order document into PDF format (which flattens the document). NOTE: Do not just save the word document as a PDF because that does not flatten the document and may allow for editing to occur.

1. Click on **Bankruptcy**.

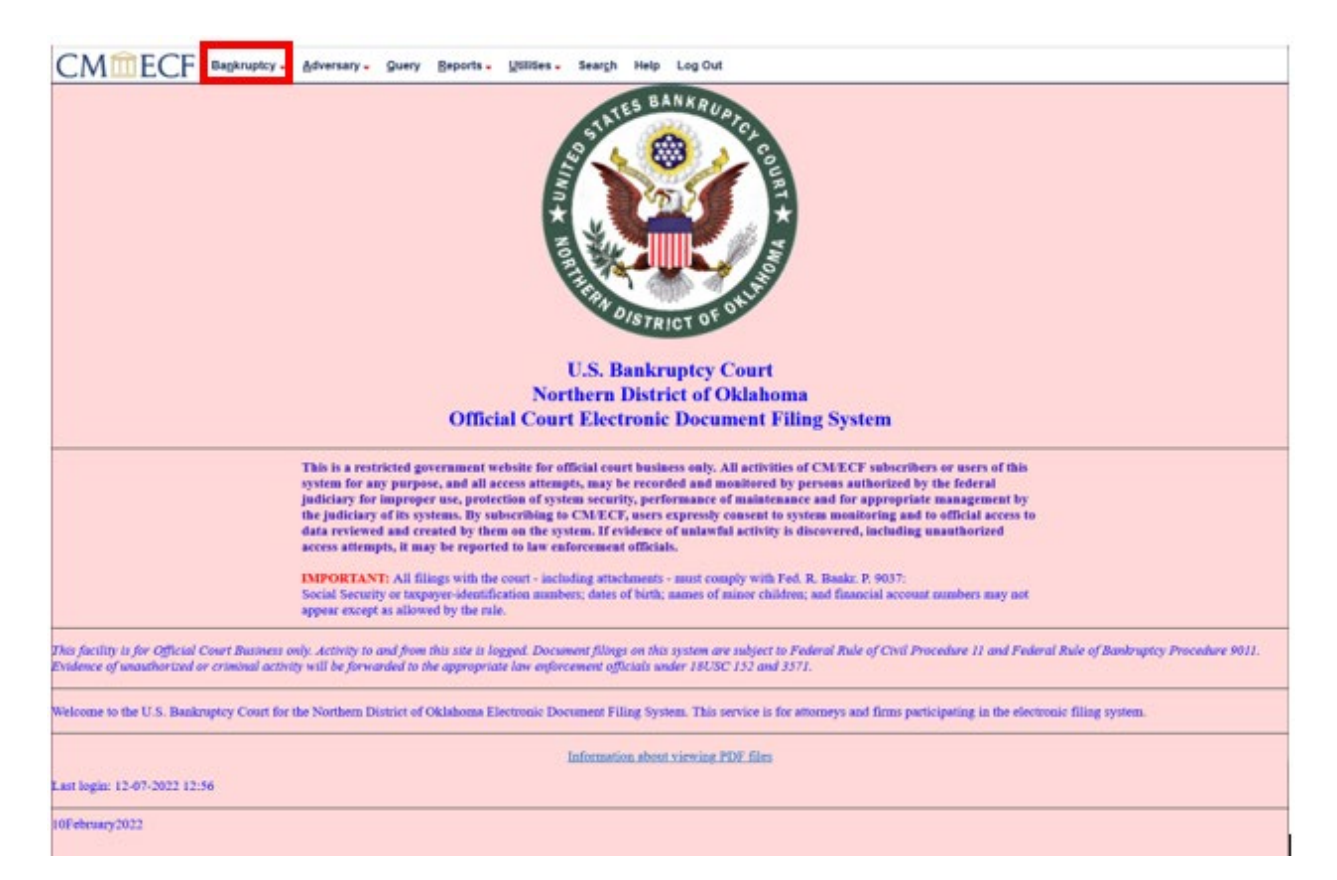

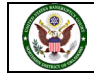

2. Click on **Miscellaneous/Other** in the bankruptcy events screen to file a Request for Entry of Order.

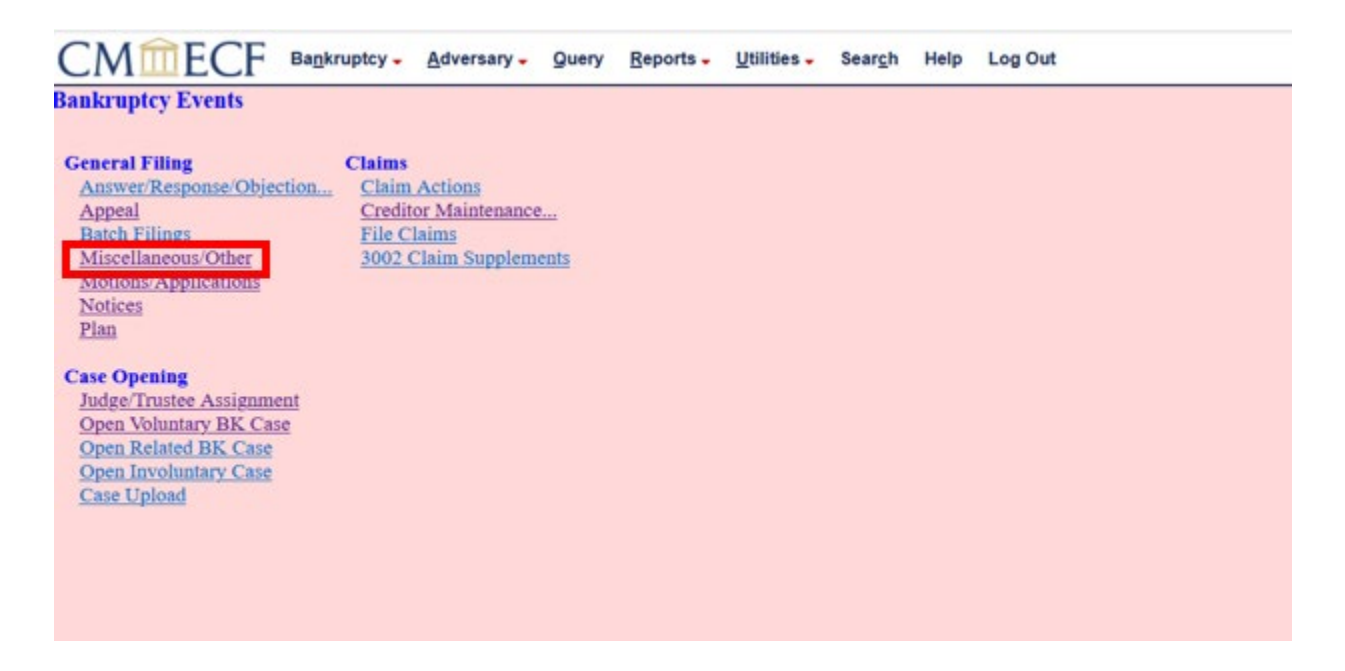

3. Enter the **Case Number** that the Request for Entry of Order will be docketed in, and then click **Next**.

| CMmecf        | Ba <u>n</u> kruptcy - | <u>A</u> dversary - | Query | Reports - | <u>U</u> tilities – | Sear <u>c</u> h | Help | Log Out |
|---------------|-----------------------|---------------------|-------|-----------|---------------------|-----------------|------|---------|
| Miscellaneous |                       |                     |       |           |                     |                 |      |         |
| 22-10184      | Find This Case        |                     |       |           |                     |                 |      |         |
| Next          |                       |                     |       |           |                     |                 |      |         |
|               |                       |                     |       |           |                     |                 |      |         |
|               |                       |                     |       |           |                     |                 |      |         |
|               |                       |                     |       |           |                     |                 |      |         |

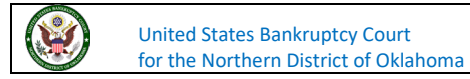

4. You can search for a key word such as **req**. Any events with the word **req** will appear. You see that **Request for Entry of Order** is the 5<sup>th</sup> event on the available events list.

| Miscellaneous                                                                                                    |                                                                                                    |                                                |                                          |
|----------------------------------------------------------------------------------------------------|----------------------------------------------------------------------------------------------------|------------------------------------------------|------------------------------------------|
| 22-10184-M First Mic                                                                                                    | fdle Last                                                                                                    |                                                |                                          |
| Type: bk                                                                                                    | Chapter: 7 v                                                                                                    | Office: 4 (Tulsa)                              |                                          |
| Assets: n                                                                                                    | Judge: M                                                                                                    | Case Flag: CounDue,<br>DebilidDue              |                                          |
| req                                                                                                    | lick your selection                                                                                                    | or use acrows to highlight it and press Enter. |                                          |
| ATAINTON PATRICE                                                                                                    | and the increased of Decharges (2), 13                                                                                                    |                                                | Selected Events (click to remove events) |
| Creditor Request for Ne<br>Entry of Appearance an<br>Request for Copy of De<br>Request for Entry of O<br>Request for Payment o<br>Request for Payment o<br>Request for Separate<br>Request for Telephonic<br>Request for Telephonic | ofors<br>of Request for Notice<br>oter's Tax Information<br>der<br>IT Taxes<br>of Documents<br>witho<br>Hearing<br>editors From Official Mating List |                                                |                                          |
| Next Clear                                                                                                    |                                                                                                    |                                                |                                          |

5. Click on **Request for Entry of Order**. After selecting **Request for Entry of Order** the event will show under **Selected Events**. We have no other events we need to add and are ready to proceed. Click **Next**.

| CMIEC                                                                                                    | F Bagkruptcy - Adversary -                                                                                                    | Query Beports . Utilities . Search He             | lp Log Out                               |
|----------------------------------------------------------------------------------------------------|----------------------------------------------------------------------------------------------------|---------------------------------------------------|------------------------------------------|
| Miscellaneous                                                                                                    |                                                                                                    |                                                   |                                          |
| 22-10184-M First Midd                                                                                                    | lie Last                                                                                                    |                                                   |                                          |
| Type: bk                                                                                                    | Chapter: 7 v                                                                                                    | Office: 4 (Tulsa)                                 |                                          |
| Assets: n                                                                                                    | Judge: M                                                                                                    | Case Flag: ComDue,<br>DebtEdDue                   |                                          |
| 1                                                                                                    | Start typing to find an                                                                                                    | other event. Hold down Ctrl to add additional its |                                          |
| Available Events (clici                                                                                                    | k to select events)                                                                                                    |                                                   | Selected Events (click to remove events) |
| Rejection Clarm<br>Releases and Satisfaction<br>Releases and Satisfaction<br>Releases for Active Duty<br>Releases of Judgment and<br>Report Report<br>Report Sale<br>Report of Sale<br>Report of Sale<br>Report of Sale<br>Report of Sale<br>Report for Poyment of<br>Reports for Poyment of<br>Reports for Poyment of<br>Reports for Poyment of<br>Reports for Reports for<br>Reports for Reports for<br>Reports for Reports for<br>Reports for Reports for<br>Reports for Reports for<br>Reports for Reports for<br>Reports for Reports for<br>Reports for Reports for Reports for<br>Reports for Reports for Reports for<br>Reports for Reports for Reports for<br>Reports for Reports for Reports for<br>Reports for Reports for Reports for<br>Reports for Reports for Reports for<br>Reports for Reports for Reports for<br>Reports for Reports for Reports for<br>Reports for Reports for Reports for<br>Reports for Reports for Reports for<br>Report for Reports for<br>Report for<br>Report for<br>Report for<br>R | of Judgment<br>d Judgment Liens<br>har's Tax Information<br>taxes<br>f Documents<br>fico<br>liens<br>foo<br>beams<br>foo<br>beams<br>foor From Official Mailing List |                                                   | Request for Entry of Order               |
| Next Dear                                                                                                    |                                                                                                    |                                                   |                                          |

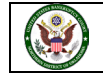

- F Bankruptcy -Adversary -Query Reports -Utilities -Search Help Log Out Miscellaneous: 22-10184-M First Middle Last Type: bk Chapter: 7 v Office: 4 (Tulsa) Judge: M Case Flag: CounDue, Assets: n DebtEdDue Joint filing with other attorney(s). Next Clear
- 6. We are being asked if we are filing this jointly with another attorney. We are not, click **Next**.

7. We now need to select a party on whose behalf we are filing this pleading. The system has presented us with a list of current parties for this case. Our client is Local Mortgage Lender. Select Local Mortgage Lender and click Next.

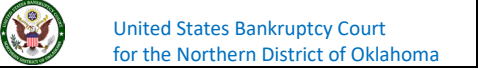

8. We are now ready to **Browse...** to find the document that we created and saved as a .PDF file. Click on **Browse...** Navigate to the folder where your file is located. Before selecting the document, right click to view and verify you have selected the correct document that is complete and ready to file.

| CMmECF                                                         | Bankruptcy - Adversary - | Query Reports - Utilities        | s - Sear <u>c</u> h Help Log Out |  |  |
|----------------------------------------------------------------|--------------------------|----------------------------------|----------------------------------|--|--|
| Miscellaneous:                                                 |                          |                                  |                                  |  |  |
| 22-10184-M First Middle                                        | Last                     |                                  |                                  |  |  |
| Type: bk                                                       | Chapter: 7 v             | Office: 4 (Tulsa)                |                                  |  |  |
| Assets: n                                                      | Judge: M                 | Case Flag: CounDue,<br>DebtEdDue |                                  |  |  |
| Filename<br>Browse No file selected.<br>Attachments to Documen | nt: • No 🔿 Yes           |                                  |                                  |  |  |
| Next Clear                                                     |                          |                                  |                                  |  |  |
|                                                                |                          |                                  |                                  |  |  |

9. After selecting, viewing, and then opening the file, it shows that your document has been selected. You can proceed by clicking **Next**.

| CM <sup>m</sup> ECF         | Ba <u>n</u> kruptcy <del>-</del> | <u>A</u> dversary - | Query | <u>R</u> eports -         | Utilities 🗸 | Sear <u>c</u> h | Help | Log Out |
|-----------------------------|----------------------------------|---------------------|-------|---------------------------|-------------|-----------------|------|---------|
| Miscellaneous:              |                                  |                     |       |                           |             |                 |      |         |
| 22-10184-M First Middle Las | <u>st</u>                        |                     |       |                           |             |                 |      |         |
| Type: bk                    | Chapter:                         | 7 v                 |       | Office: 4 (T              | ulsa)       |                 |      |         |
| Assets: n                   | Judge: M                         |                     |       | Case Flag: 0<br>DebtEdDue | CounDue,    |                 |      |         |
|                             |                                  |                     |       |                           |             |                 |      |         |
| Browse 22-10184 Request f   | or Entry of Orde                 | r.pdf               |       |                           |             |                 |      |         |
| Attachments to Document:    | ● No ○ Ye                        | 5                   |       |                           |             |                 |      |         |
| Next                        |                                  |                     |       |                           |             |                 |      |         |
|                             |                                  |                     |       |                           |             |                 |      |         |
|                             |                                  |                     |       |                           |             |                 |      |         |

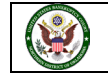

10. You are now presented with warnings in red text from the court. These warnings are there to assist you with filings with the court. This warning reminds us to verify that we have only uploaded the Request for Entry of Order and not to include or attach the proposed Order as part of the Request for Entry of Order. If you have attached or included the proposed Order with the Request, please **stop**, remove the order, and start again.

It is also states if you are filing a Request for Order Setting Deadline for Filing Objections to Confirmation of Chapter 13 Plan, you need to <u>stop</u>, and use **Set Deadline (Chapter 13)** found under **Motions/Applications**.

We have not included nor attached the proposed Order in the Request. We are not trying to file the Request for Order Setting Deadline. Click on **Next** to proceed.

| CMmECF Bagkruptcy- Adversary- Query Beports- Utilities- Search Help Log Out                                                                                                    |
|----------------------------------------------------------------------------------------------------|
| discellaneous:                                                                                                    |
| 2-10186-M First Middle Las                                                                                                    |
| Type: bk Chapter: 7 v Office: 4 (Tulia)                                                                                                    |
| Assets: n Jodge: M Case Flag: CounDue,<br>DebtEdDue                                                                                                    |
|                                                                                                    |
| antractions: Please ensure you have uploaded the Request for Entry of Order only. Do not upload the proposed Order as an attachment. Also, please do not include the proposed Order as part of the Request for Entry of<br>Irder. If you have included the proposed Order with this entry, please stop, remove it, and start again. |
| teminder: Do not use this event for a Request for Order Setting Deadline for Filing Objections to Confirmation of Chapter 13 Plan. Use Set Deadline (Chapter 13) found under Motion/Applications.                                                                                                    |
| Not Clar                                                                                                    |
|                                                                                                    |

11. If you need an actual order signed by the Judge pursuant to Local Rule 9072-1 (B), you should check the box that a proposed Order is being emailed to Chambers. We will demonstrate that step in the next few screens. If you need a text only order, you can skip this selection and click Next. We are going to walk through the process of sending a proposed Order to Chambers. Click on the checkbox beside Proposed Order emailed to chambers.

| CMmecf                       | Bankruptcy -      | <u>A</u> dversary - | Query     | Reports -                 | Utilities 🗸 | Sear <u>c</u> h | Help | Log Out |
|------------------------------|-------------------|---------------------|-----------|---------------------------|-------------|-----------------|------|---------|
| Miscellaneous:               |                   |                     |           |                           |             |                 |      |         |
| 22-10184-M First Middle L    | .ast              |                     |           |                           |             |                 |      |         |
| Type: bk                     | Chapter:          | 7 v                 |           | Office: 4 (T              | ulsa)       |                 |      |         |
| Assets: n                    | Judge: M          |                     |           | Case Flag: 0<br>DebtEdDue | CounDue,    |                 |      |         |
| If the following applies, pl | ease check.       |                     |           |                           |             |                 |      |         |
| Proposed Order emailed       | to chambers.      |                     |           |                           |             |                 |      |         |
| A text Order will be entered | l if a proposed O | rder is not rece    | eived via | email.                    |             |                 |      |         |
| Next Clear                   |                   |                     |           |                           |             |                 |      |         |
|                              |                   |                     |           |                           |             |                 |      |         |
|                              |                   |                     |           |                           |             |                 |      |         |
|                              |                   |                     |           |                           |             |                 |      |         |

United States Bankruptcy Court for the Northern District of Oklahoma 12. Click on **Next** after clicking on the box.

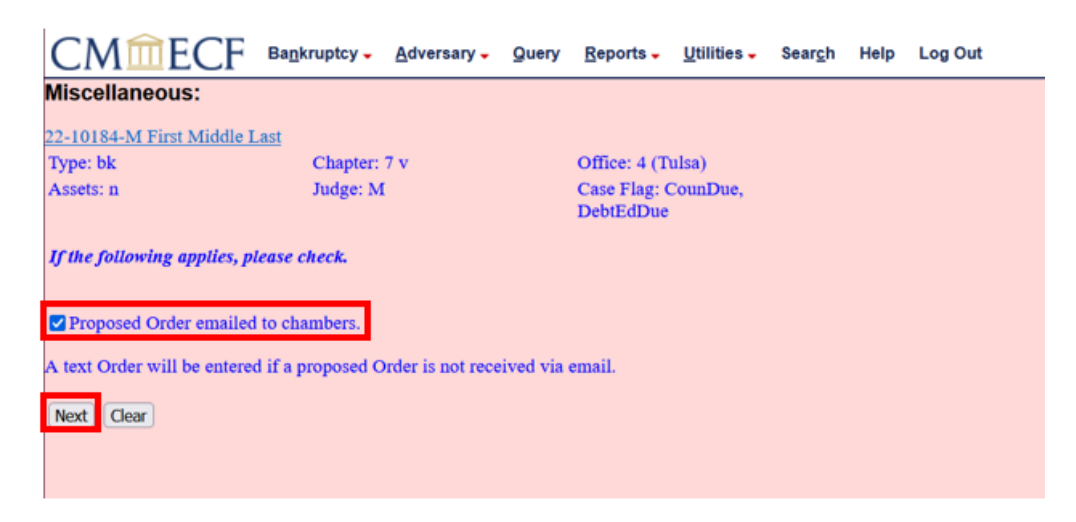

13. You sometimes run across screens like this where the system is preforming something in the background. Just click on **Next** to continue.

| CMmecf                    | Bankruptcy - Adversary - | Query Reports -           | Utilities - | Sear <u>c</u> h | Help | Log Out |
|---------------------------|--------------------------|---------------------------|-------------|-----------------|------|---------|
| Miscellaneous:            |                          |                           |             |                 |      |         |
| 22-10184-M First Middle I | .ast                     |                           |             |                 |      |         |
| Type: bk                  | Chapter: 7 v             | Office: 4 (T              | ulsa)       |                 |      |         |
| Assets: n                 | Judge: M                 | Case Flag: 0<br>DebtEdDue | CounDue,    |                 |      |         |
| Next                      |                          |                           |             |                 |      |         |

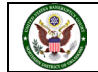

14. You are now being asked to select the category for which your Request for Entry of Order relates. If you are unsure of what category to choose, you could select the entire list. However, we know this is a Request for Entry of Order that relates to a Motion that was filed. Click on the Scroll Bar to find Motion. Once you have found the category Motion, click on it, and click Next.

| CMmecf                                                                          | Bankruptcy -      | <u>A</u> dversary - | Query | <u>R</u> eports -         | <u>U</u> tilities – | Sear <u>c</u> h | Help | Log Out |
|---------------------------------------------------------------------------------|-------------------|---------------------|-------|---------------------------|---------------------|-----------------|------|---------|
| Miscellaneous:                                                                  |                   |                     |       |                           |                     |                 |      |         |
| 22-10184-M First Middle L                                                       | .ast              |                     |       |                           |                     |                 |      |         |
| Type: bk                                                                        | Chapter:          | 7 v                 |       | Office: 4 (T              | ulsa)               |                 |      |         |
| Assets: n                                                                       | Judge: M          | t                   |       | Case Flag: C<br>DebtEdDue | CounDue,            |                 |      |         |
| Select the category to which                                                    | h your event rela | tes.                |       |                           |                     |                 |      |         |
| jrmin13 ^<br>judr711 memodef<br>min misc<br>motion notice oldnibs order<br>plan |                   |                     |       |                           |                     |                 |      |         |
| Filed                                                                           | 🔢 to              |                     |       |                           |                     |                 |      |         |
| Documents to                                                                    |                   |                     |       |                           |                     |                 |      |         |
| Next                                                                            |                   |                     |       |                           |                     |                 |      |         |
|                                                                                 |                   |                     |       |                           |                     |                 |      |         |

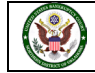

15. The system will find any pending motions in the case. In this case, there is only one pending motion. The system has already selected it for you. If there is more than one pending motion, you will be able to review and select the appropriate event. After verifying the correct event is selected, click on **Next**.

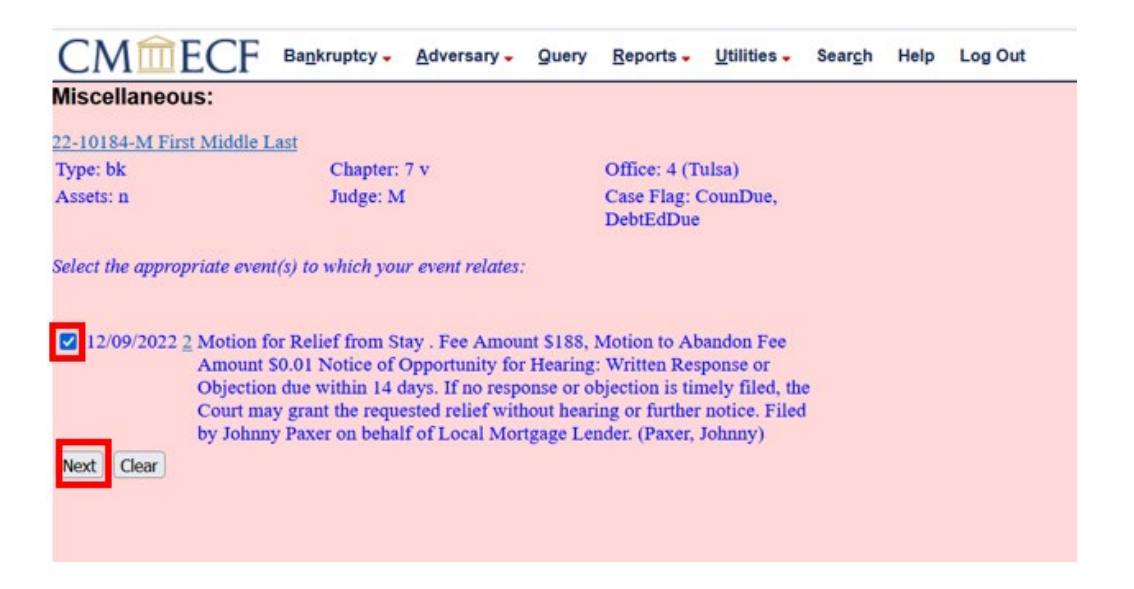

16. This screen is reminding you that proposed orders and judgments shall be emailed to the assigned Judge's email box and not attached to the Request for Entry of Order. There is a link to the email box for the Judge assigned to the case. You may click on that link now to email the proposed order or you may complete that step once you have completed the Request for Entry of Order. We will not click on the link to the email for this training document. You can proceed by clicking on Next.

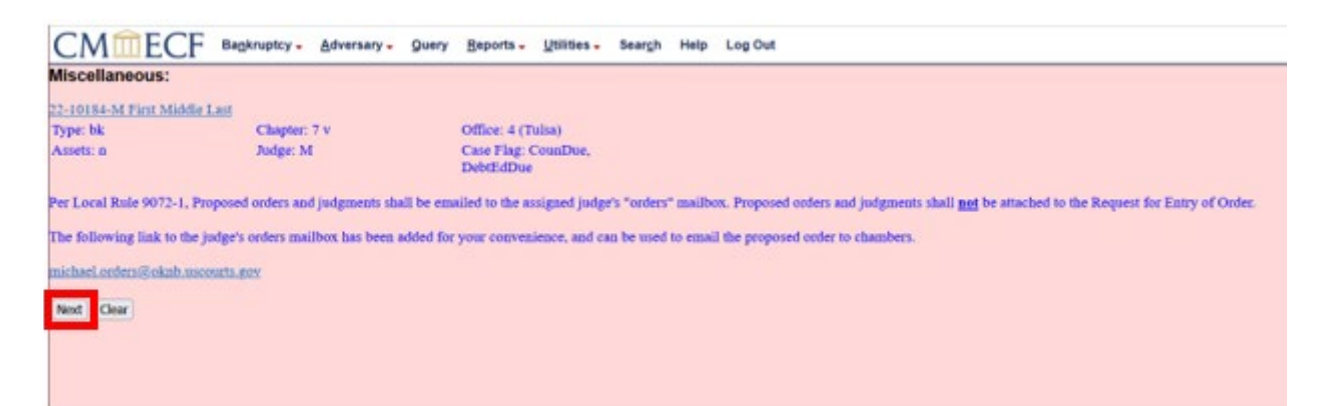

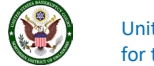

17. The system is asking if our filing contains a Certificate of Service or a Request for Expedited Hearing. This document contains neither. Click on **Next** to continue.

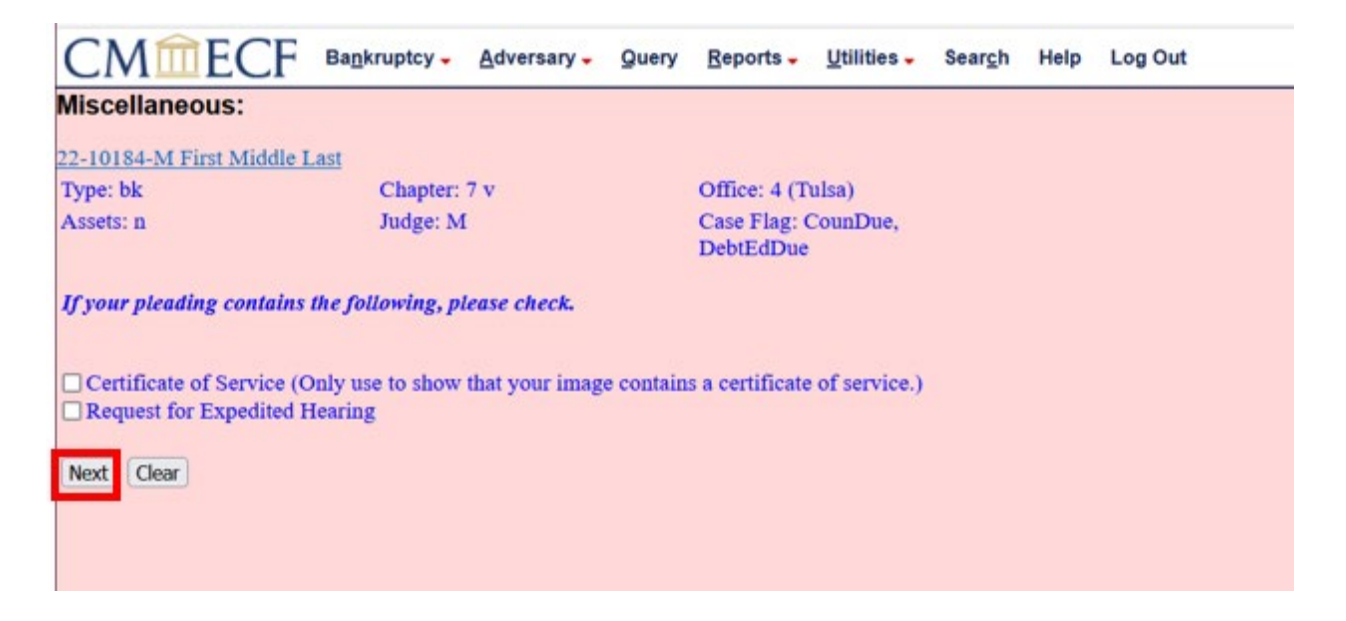

18. The system is now asking if this is a corrective or amended filing. It is not, so you will leave the default set to **No**. Click on **Next**.

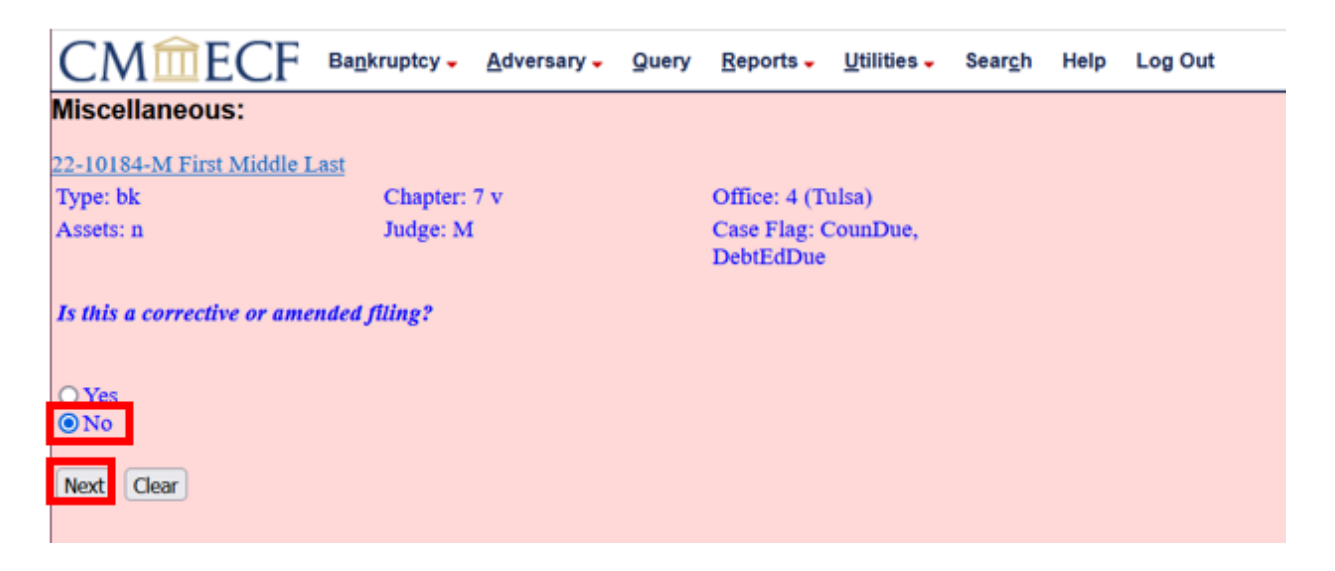

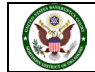

19. The text for our docket entry now appears. You are able to modify the text if you would like. Let's review the information we already have. We see we are filing a Request for Entry of Order, that our proposed order was emailed to chambers, and we have related our request to the Motion for Relief from Stay and Motion to Abandon.

Going back to the top of the event, we see there are drop down boxes and text boxes to help us further identify the document you are filing. At this point, we do not need to add anything additional to the event. Click on **Next** to continue.

| liscellaneous:        |                                          |                                 |                |                     |                                         |
|-----------------------|------------------------------------------|---------------------------------|----------------|---------------------|-----------------------------------------|
| -10184-M First Mi     | ddle Last                                |                                 |                |                     |                                         |
| ype: bk               | Chapter: 7 v                             | Office: 4 (Tulsa)               |                |                     |                                         |
| Assets: n             | Judge: M                                 | Case Flag: CounDue<br>DebtEdDue |                |                     |                                         |
| Docket Text: Modify a | s Appropriate.                           |                                 | a Onlar        |                     | Provide and the damage of the           |
|                       | <ul> <li>Request for Entry of</li> </ul> |                                 | v Order        |                     | Proposed Order emailed to chambers. (RE |
| dated document(s)     | )[2] Motion for Relief From Stay, M      | otion to Abandon) Filed by      | Johnny Paxer o | n behalf of Local M | ortgage Lender . (Paxer, Johnny)        |
|                       |                                          |                                 |                |                     |                                         |
| Cieser                |                                          |                                 |                |                     |                                         |
| 1000                  |                                          |                                 |                |                     |                                         |

20. You now see the final text for our filing. The system is warning us that clicking on next will commit this filing to the court's database, and you will have no further opportunity to modify this filing. It also reminds you to redact any personal identifiers as outlined in the Federal Bankruptcy Rules and Procedures 9037. After reviewing the text and you are ready to proceed, click on **Next**.

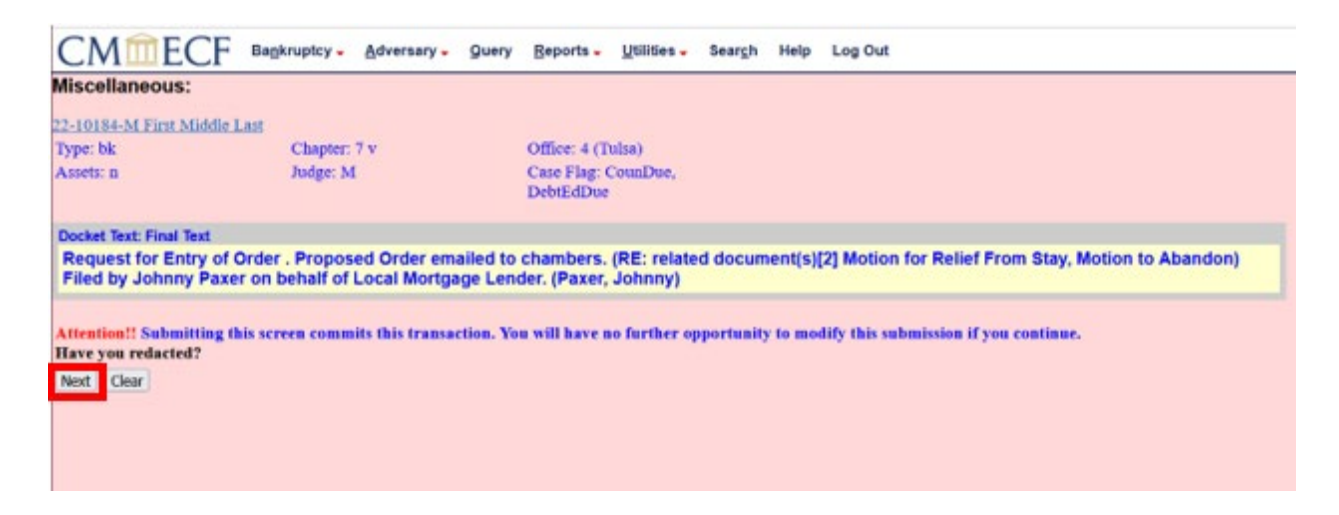

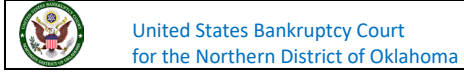

21. The document has now been filed with the court. The Notice of Electronic Filing, or NEF, that appears on the screen is the confirmation of filing. Please review the NEF to familiarize yourself with this receipt of filing. It will show the date and time of filing, the case number is a link to the docket sheet, and the document number is a link to the document that has just been filed. At this point, you would need to email your proposed order to chambers since that step was not completed during filing. To find the email addresses to send any proposed orders, you can look at Section XIII of the CM/ECF Guide to Administrative Policies and Procedures.

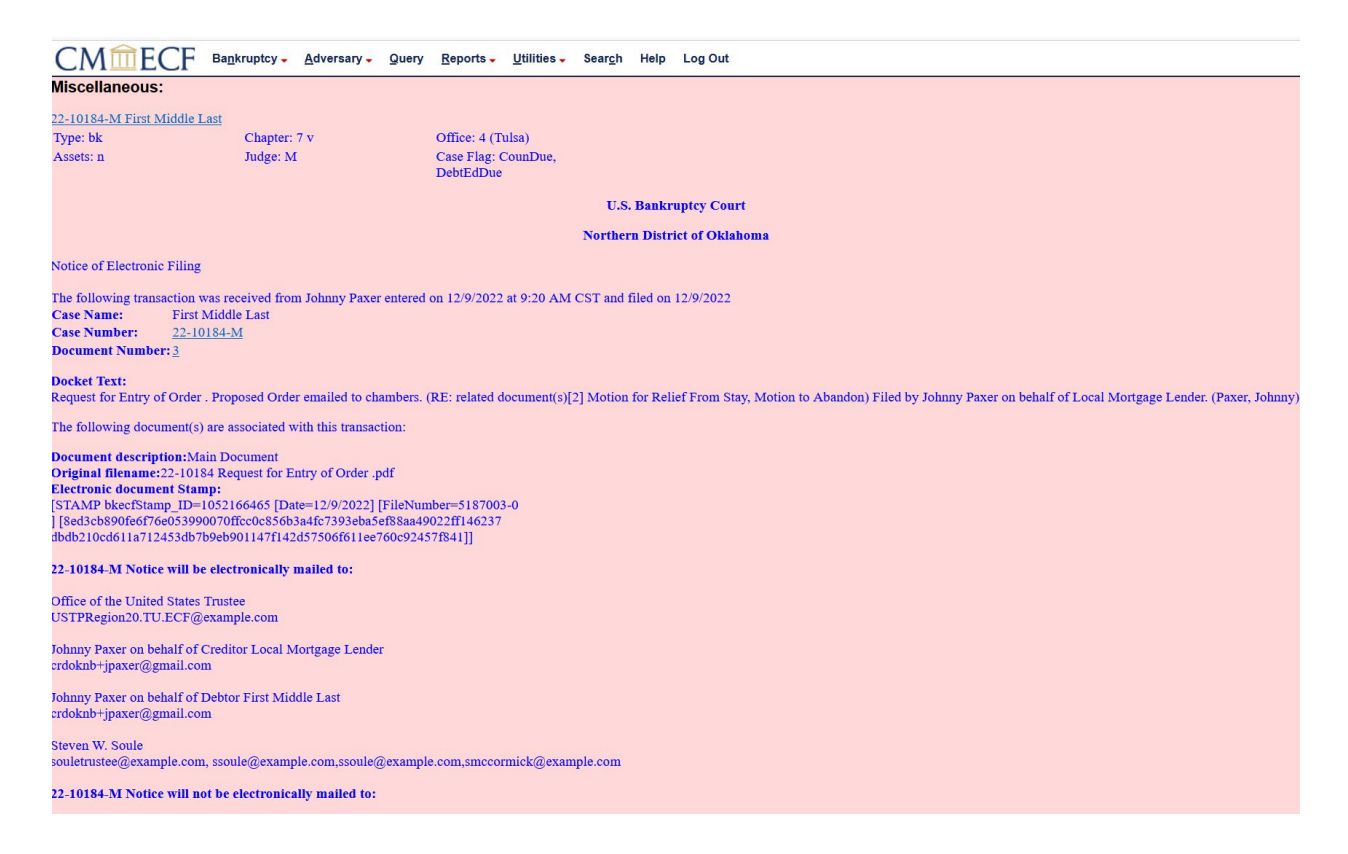

If you have any questions regarding filing in the CM/ECF system, you can contact the CM/ECF Helpdesk using one of the following methods.

Phone: 918-699-4072 Email: cmecf@oknb.uscourts.gov

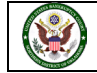